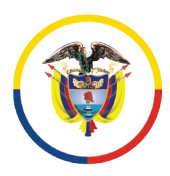

Rama Judicial Consejo Superior de la Judicatura República de Colombia

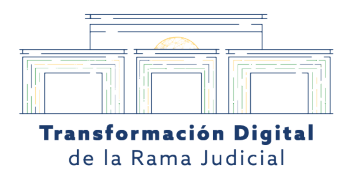

### ¿Cómo consultar el agendamiento virtual?

# 1. Enlace de acceso a la audiencia virtual desde la plataforma de sistema de audiencias.

Desde el portal de agendamiento virtual **https://sistemaaudiencias.ramajudicial.gov.co/**, el usuario u coordinador previamente *registrado* con su usuario en la plataforma deberá dirigirse a la pestaña de "**AGENDAMIENTO VIRTUAL"**, el usuario le da clic en **(ver agendamiento).** 

|                                   | Sistema de Audiencias                                                                                                    | Libertary Croen<br>República de Colombia |
|-----------------------------------|----------------------------------------------------------------------------------------------------|------------------------------------------|
|                                   | ENDAMIENTO VIRTUAL GRABACIONES - TUTORIALES                                                                                                    | J01EPBUC -                               |
| 680013                            | R AGENDAMI(NTO)) con 68001318700120240000000                                                                                                    |                                          |
| Cuándo:<br>Duración:              | jue. 30/05/2024, 9:00:00 a.m.<br>(zone horeria: America/Bogote)<br>0:04 horas                                                                                                    | → AÑADIR A<br>ICAL/OUTLOOK               |
| Attendees:<br>Agendamiento<br>ID: | alunac@cendoj.ramajudicial.gov.co ✔<br>j01epbuc@cendoj.ramajudicial.gov.co ✔<br>2024 0573832                                                                                                    | <b>→</b> AÑADIR A GOOGLE<br>CALENDAR     |
| 4247058 4255781<br>Teams URL:     | https://teams.microsoft.com/l/meetup<br>join/19%Sameeting_MDdh2DJkYzUtMzk0Yy00NjNmLLImMjot2TU2YjQwZW+hYzdm%40thread.v<br>2/02context=%7b%22Tid%22%33%22622cba38-8076-415-8015-<br>p=concest_com/scale_accoded.com/scale_accoded.com/scale_a | ¥<br>CANCELAR/REPLANIFICAR               |

Imagen 1. Módulo de agendamiento virtual

Calle 12 No. 7 - 65
 Conmutador - 5658500
 www.ramajudicial.gov.co

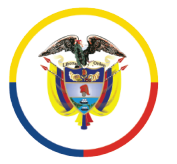

Rama Judicial Consejo Superior de la Judicatura República de Colombia

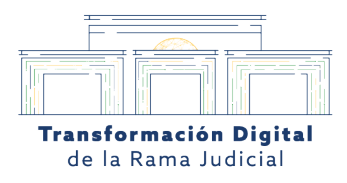

#### 2. El usuario ingresa datos de la agencia programada.

El usuario o coordinador deberá ingresar la fecha y la hora de la audiencia que fue agendada previamente en el portal de **"AGENDAMIENTO VIRTUAL"**, o en su defecto podrá ingresar el ID del agendamiento que sé le asignó en el momento de concertar la cita (*Si tiene dudas del número de ID de podrá consultarlo en el correo del usuario o coorganizador*).

|                     |                         |           | Sistema                 | a d           | e       | Au | die      | nc           | ias  | 5     |         |     |           | Libertory De<br>Beglittice de Ca | ari<br>Indua           |
|---------------------|-------------------------|-----------|-------------------------|---------------|---------|----|----------|--------------|------|-------|---------|-----|-----------|----------------------------------|------------------------|
| INICIO AG           | ENDAMIENTO VIRTUAL -    | GRABACIO  | NES - TUTORIALE         | s             |         |    |          |              |      |       |         |     |           |                                  | J01EPBUC -             |
| 🗌 / Agendamien      | tos                     |           |                         |               |         |    |          |              |      |       |         |     |           |                                  |                        |
| Fillrar por TO      | 005 -                   |           | Seleccionar Regis<br>De | atros<br>sde: |         |    |          |              | 12:0 | ) a n | n.      | 0   | Hasta.    | 11:59:59                         | p.m. 🕚                 |
|                     |                         |           | Buscar por:             | 0             | o<br>Su | Mo | Ma<br>Tu | y 2024<br>We | Th   | Fr    | o<br>Sa |     | ٩         | Descargar en Excel               |                        |
| Total agendamientos | 52                      |           |                         |               |         |    |          | 1            | 2    | 3     | 4       |     |           |                                  |                        |
| Agendamiento ID     | Número de Proceso       | Tipo      | Fecha de Realización    | Fe            | 5       | 6  | 7        | 8            | 9    | 10    | 11      | tud | Estado    | Fecha de Solicitud               | Lifesize URL           |
| 2024-0573832        | 68001318700120240000000 | AUDIENCIA | 30-05-2024 09:00:00     | 28            | 12      | 13 | 14       | 15           | 16   | 17    | 18      |     | AGENDADO  | 2024-05-28                       |                        |
| 2024 0552360        | 68001600015920160928200 | AUDIENCIA | 22 05 2024 18:00:00     | 22            | 19      | 20 | 21       | 22           | 23   | 24    | 25      |     | REALIZADA | 2024 05 22                       | https://call.lifesized |
| 024-0528378         | 68001600015920160928200 | AUDIENCIA | 16-05-2024 16:32:00     | 16            | 26      | 27 | 28       | 29           | F30  | 31    |         |     | REALIZADA | 2024-05-16                       | https://call.lifesized |
| 2024-0485226        | 68001600015920200300600 |           | 09-05-2024 14:00:00     | 06-           | 05-20   | 24 |          |              | Lib  | re    |         |     | REALIZADA | 2024-05-06                       | https://call.lifesized |
| 2024-04/6385        | 68001600015920220278100 | AUDIENCIA | 03-05-2024 10:00:00     | 03-           | 05-20   | 24 |          |              | Lib  | re    |         |     | REALIZADA | 2024-05-03                       | https://call.lifesized |
| 024-0464903         | 68001600015920200214200 | AUDIENCIA | 30-04-2024 10:10:00     | 30-           | 04-20   | 24 |          |              | Lib  | re    |         |     | REALIZADA | 2024-04-30                       | https://call.lifesized |
|                     |                         |           |                         |               |         |    |          |              |      |       |         |     |           |                                  |                        |

Imagen 2. Portal de agendamientos

Calle 12 No. 7 - 65
Conmutador - 5658500
www.ramajudicial.gov.co

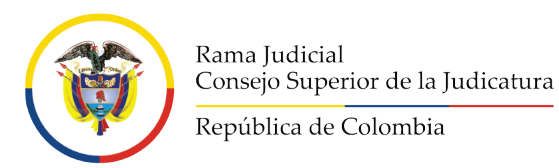

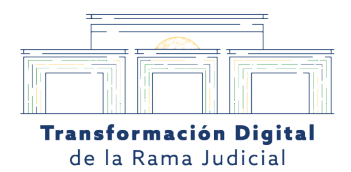

### 3. El usuario encontrará el Número de ID de audiencia programada generado en el correo que registró previamente.

El usuario o coordinador podrá encontrar en el enlace que se le envía al correo de la audiencia agendada la información perteneciente al ID de la sala.

| Eliminar 🔂 Archiv | ar 🛈 Informar 🗸 🗠 Responder 🐔 Responder a todos 🦟 Reenviar 🗸 🍳 Zoom 🖄 Leído / No leído 🧷 Clasificar 🗸 🏳 Marcar/Desmarcar 🗸 🖨                                        |
|-------------------|----------------------------------------------------------------------------------------------------|
| ogramación Audien | cia Virtual-17001120030020240000100                                                                                                    |
|                   | Id de conferencia i Datafánica: 92/265/206746#                                                                                                    |
|                   | Unirse en un dispositivo de videoconferencia<br>Clave de inguilito: teamisticendo, onexio, com                                                                      |
|                   | ID del video o dispositivo de sela: 1111236475                                                                                                    |
|                   | Más información<br>Descargar <mark>Teams</mark> Unirse en la web<br>Para organizadores: <u>Opciones de la réunion</u>   <u>Restablecer PIN de acceso telefónico</u> |
|                   | Para organizadores: <u>Privacidad y seguridad</u>                                                                                                    |
|                   |                                                                                                    |
|                   |                                                                                                    |
|                   |                                                                                                    |
|                   | ID Agendamiento: 2024-0556813                                                                                                    |
|                   |                                                                                                    |
|                   | Inquietudes llamar al asistente administrativo de la                                                                                                    |
|                   | region o contactar ai ingeniero seccional.                                                                                                    |
|                   | Solicitudes relacionadas con el servicio dirigirlas al                                                                                                    |
|                   | conco<br>electrónico <u>audienciavirtual@cendoj.ramajudicial.gov.co</u>                                                                                             |
|                   |                                                                                                    |
|                   |                                                                                                    |
|                   |                                                                                                    |
|                   |                                                                                                    |

Imagen 3. Correo enviado con la programación de la audiencia

Calle 12 No. 7 - 65
Conmutador - 5658500
www.ramajudicial.gov.co

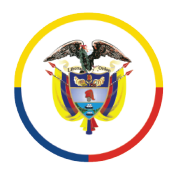

Rama Judicial Consejo Superior de la Judicatura República de Colombia

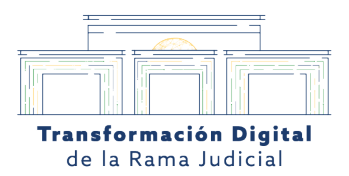

# 4. El usuario deberá elegir en la casilla de Buscar por ejemplo: (Número de proceso)

El usuario o coordinador deberá elegir la opción el número de proceso y diligenciar los 12 dígitos del número de proceso que se envían junto con el enlace al correo del usuario registrado.

|                     | SENDAMIENTO VIRTUAL *   | GRABACION | NES TUTORIALES                      |                      |                   | GENDADOR  | APOTOENSITIOT      |      |
|---------------------|-------------------------|-----------|-------------------------------------|----------------------|-------------------|-----------|--------------------|------|
| 🖨 / Agendamien      | tos                     |           |                                     |                      |                   |           |                    |      |
| Filtrar por: TOD    | pos -                   |           | Seleccionar Registros<br>Desder 202 | 4-06-17 12:00 a.m    | (b) Hasta: 2024   | -06-21    | 11:59:59 p. 🕓      |      |
| Total agendamientos | 17575                   | <         | Buscar por                          | ndamiento            | ٩                 | Descargar | en Excel           |      |
| Agendamiento ID     | Número de Proceso       | Тіро      | Número de Proceso                   | echa de Agendamiento | Tipo de Solicitud | Estado    | Fecha de Solicitud | Life |
| 2024-0640786        | 05001600024820161276200 | AUDIENCIA | Ciudad                              | 7-06-2024            | Libre             | AGENDADO  | 2024-06-17         | http |
| 2024-0640785        | 08001600105520180325800 | AUDIENCIA | Despacho solicitante                | 7-06-2024            | Libre             | AGENDADO  | 2024-06-17         | http |
| 2024-0640784        | 11001600001920190652800 | AUDIENCIA | Nombre Solicitante                  | 7-06-2024            | Libre             | AGENDADO  | 2024-06-17         | http |
| 2024-0640783        | 20001600107420220066200 | AUDIENCIA | Declarante                          | 7-06-2024            | Libre             | AGENDADO  | 2024-06-17         | http |
| 2024-0640779        | 20011408900220210013400 | AUDIENCIA | Etiqueta                            | 7-06-2024            | Libre             | AGENDADO  | 2024-06-17         | http |
|                     |                         |           | Procesado                           |                      |                   | -         |                    |      |

Imagen 4. Motor de búsqueda

Calle 12 No. 7 - 65
Conmutador - 5658500
www.ramajudicial.gov.co

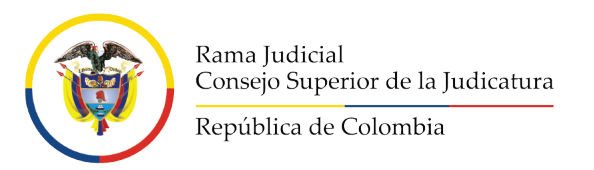

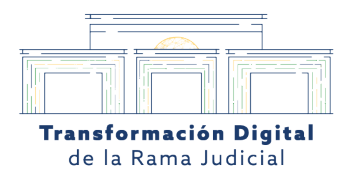

#### 5. El usuario encontrará la audiencia programada según los datos asignados.

Al ingresar el ID del agendamiento el usuario o coordinador, podrá visualizar la audiencia agendada previamente con las especificaciones pertenecientes al agendamiento en el motor de búsqueda de agendamientos. Posteriormente debe darle clic en la lupa para consultar la audiencia.

| <b>()</b>                         |                               | Sistema de Audiencias                                  | Ŷ                                     |
|-----------------------------------|-------------------------------|--------------------------------------------------------|---------------------------------------|
| INICIO AGENDAMIENT                | O VIRTUAL - GRABACIONES       | - TUTORIALES                                           | Repúblic de Scholar<br>J01EPBUC -     |
| 🕷 / Agendamientos                 |                               |                                                        |                                       |
| Filtrar por TODOS -               |                               | Seleccional Registros<br>Desde: 2024-05-30 12:00 a.m.  | Hasta 2024-05-30 11:59:59 p.m. 🕚      |
| Total agendamientas 1             |                               | Bussarpo: + Agendamiento 2024 0573832<br>ID:           | 🔍 🖾 Descarger en Exect                |
| Fecha de Solicitud Lifesize U     | RL Nombre del solicitante     | Nombre de la Sala                                      | Departamento de origen Cludad de ori  |
| 2024-05-28                        | juzgado 01 ejecución de penas | 66001318700120240000000L 660013187001TeaSala002_01_202 | 240530_090000_V Santander Bucaramanga |
|                                   |                               | 4                                                      |                                       |
| Go.                               | Cobordia                      | Síguenos 🛛 🖌 🕑 🐵 🕲 🖻                                   |                                       |
| ale 12 No. 7 - 65 Bogota Colomola | Lonandia                      | Cuentas de correcipara Notificaciones Judiciales       |                                       |

Imagen 4. Portal de agendamientos

Calle 12 No. 7 - 65
Conmutador - 5658500
www.ramajudicial.gov.co

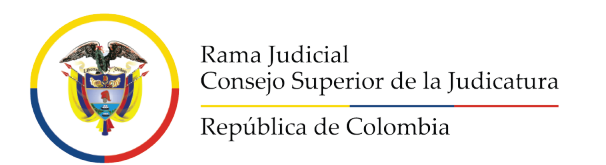

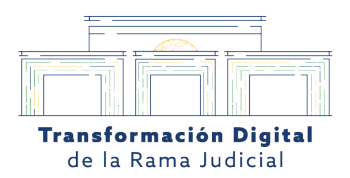

#### 6. El usuario deberá elegir en la casilla de buscar por (Número de proceso)

El usuario o coordinador deberá elegir la opción el número de proceso y diligenciar los 12 dígitos del número de proceso que se envían junto con el enlace del correo.

| INICIO AC             | ENDAMIENTO VIRTUAL -    | GRABACIO  | NES - TUTORIALES                    |                       |                   | GENDADOR # | POYOENSITIOT •     |      |
|-----------------------|-------------------------|-----------|-------------------------------------|-----------------------|-------------------|------------|--------------------|------|
| 🕷 / Agendamien        | tos                     |           |                                     |                       |                   |            |                    |      |
| Filtrar por: Too      | 105 -                   |           | Seleccionar Registros 202           | 4-06-17 12.00 a.m     | (b) Hasta: 2024   | -06-21     | 11:59:59 p. 🕓      |      |
| Total again daminaton | 17575                   |           | Buscar por: 🔹 Id Age                | endamiento            | ٩                 | Descargar  | en Excel           |      |
| Agendamiento ID       | Número de Proceso       | Тіро      | M Agendiamento<br>Número de Proceso | iecha de Agendamiento | Tipo de Solicitud | Estado     | Fecha de Solicitud | Life |
| 2024-0640786          | 05001600024820161276200 | AUDIENCIA | Ciudad                              | 7-06-2024             | Libre             | AGENDADO   | 2024-06-17         | http |
| 2024-0640785          | 08001600105520180325800 | AUDIENCIA | Despacho solicitante                | 7-06-2024             | Libre             | AGENDADO   | 2024-06-17         | http |
| 2024-0640784          | 11001600001920190652800 | AUDIENCIA | Nombre Solicitante                  | 7-06-2024             | Libre             | AGENDADO   | 2024-06-17         | http |
| 2024-0640783          | 20001600107420220066200 | AUDIENCIA | Declarante                          | 7-06-2024             | Libre             | AGENDADO   | 2024-06-17         | http |
| 2024-0640779          | 20011408900220210013400 | AUDIENCIA | Etiqueta                            | 7-06-2024             | Libre             | AGENDADO   | 2024-06-17         | http |
|                       |                         |           |                                     |                       |                   |            |                    |      |

Imagen 5. Buscar por número de proceso.

Calle 12 No. 7 - 65
Conmutador - 5658500
www.ramajudicial.gov.co

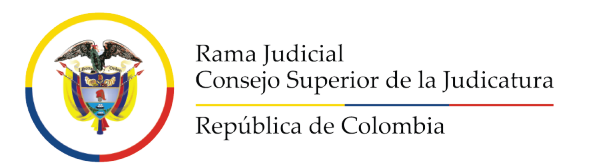

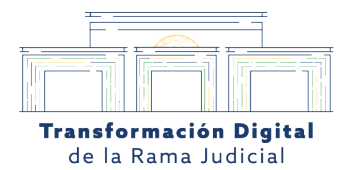

# 7. El usuario podrá darle clic encima del número del número de agendamiento para ver los detalles de la reunión.

El usuario o coordinador al darle clic en el número de agendamiento podrá entrar a los detalles específicos de la reunión.

| # / Agendamient     | tos                     |           |                                 |                   |            |                |            |                    |      |
|---------------------|-------------------------|-----------|---------------------------------|-------------------|------------|----------------|------------|--------------------|------|
| Filtrar por: TOD    | os -                    |           | Seleccionar Registros<br>Desde: | 2024-06-17        | 12:00 a.m  | (B) Hasta:     | 2024-06-21 | 11:59:59 p. 🕓      |      |
|                     |                         |           | Buscar por:                     | Número de Proceso |            | a              | Descar     | gar en Excel       |      |
| Total agendamientos | 17575                   |           |                                 |                   |            |                |            |                    |      |
| Agendamiento ID     | Número de Proceso       | Тіро      | Fecha de Realizac               | ión Fecha de Ag   | endamiento | Tipo de Solici | tud Estado | Fecha de Solicitud | Life |
| 202419640786        | 05001600024820161276200 | AUDIENCIA | 17-06-2024 13:30:0              | 17-06-2024        |            | Libre          | AGENDAD    | 2024-06-17         | http |
| 024-0640/85         | 08001600105520180325800 | AUDIENCIA | 17-06-2024 16:00:0              | 17-06-2024        |            | Libre          | AGENDAD    | 2024-06-17         | http |
| 024-0640784         | 11001600001920190652800 | AUDIENCIA | 17-06-2024 09:30:0              | 17-06-2024        |            | Libre          | AGENDAD    | 2024-06-17         | http |
| 024-0640783         | 20001600107420220066200 | AUDIENCIA | 17-06-2024 09:30:0              | 17-06-2024        |            | Libre          | AGENDAD    | 2024-06-17         | http |
| 024-0640779         | 20011408900220210013400 | AUDIENCIA | 17-06-2024 09:04:0              | 17-06-2024        |            | Libre          | AGENDAD    | 2024-06-17         | http |
| 024-0640778         | 11001610281420220025000 | AUDIENCIA | 19-06-2024 15:00:0              | 17-06-2024        |            | Libre          | AGENDAD    | 2024-06-15         | http |
| 024-0640777         | 20001600108620230043600 | AUDIENCIA | 18-06-2024 08:35:0              | 17-06-2024        |            | Libre          | AGENDAD    | 2024-06-17         | http |
| 024-0640776         | 0843360000020230000900  | AUDIENCIA | 17-06-2024 09:07:0              | 17-06-2024        |            | Libre          | AGENDAD    | 2024-06-17         | http |
| 024-0640775         | 25899600041820150083600 | AUDIENCIA | 17-06-2024 11:00:0              | 17-06-2024        |            | Libre          | AGENDAD    | 2024-06-17         | http |
| 024-0640774         | 76001609916520215178600 | AUDIENCIA | 17-06-2024 09:30 (              | 17-06-2024        |            | Libre          | AGENDAD    | 2024-06-17         | httr |

Imagen 7. Ver detalles de la reunión.

Calle 12 No. 7 - 65
Conmutador - 5658500
www.ramajudicial.gov.co

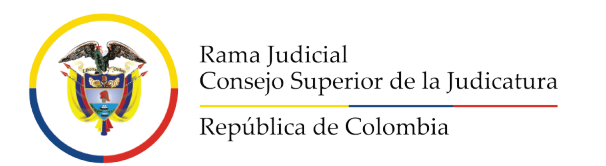

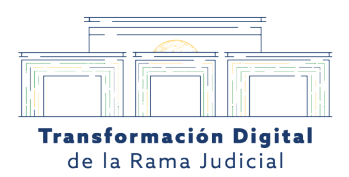

#### 8. El usuario podrá ver los detalles de la reunión previamente agendada.

El usuario o coordinador al darle clic en el número de agendamiento podrá entrar a los detalles específicos de la reunión.

| EDITA                                               | AR REAGENDAR CAMBIAR JUZ                                                                                                    | IGADO REALIZADA NO REALIZADA APLAZADA<br>ASISTIDA Y APLAZADA ASISTIDA Y CANCELADA<br>CANCELADO DUPLICADO                                                                                                    |
|-----------------------------------------------------|----------------------------------------------------------------------------------------------------|----------------------------------------------------------------------------------------------------|
|                                                     | Despacho: 050013109023 JUZGAI                                                                                                    | DO 023 PENAL DEL CIRCUITO CON FUNCIÓN DE CONOCIMIENTO DE MEDELLÍN<br>Sala: 05001 CSJVirtual<br>Cludad: Medellin<br>Departamento: Antioquia                                                                                 |
|                                                     |                                                                                                    |                                                                                                    |
|                                                     | Datos de Realización                                                                                                    | Tipo de Agendamiento                                                                                                    |
| Fecha                                               | Datos de Realización<br>y Hora de Realización: 17-06-2024 13:30:00                                                                                           | Tipo de Agendamiento Tipo de Solicitud: AUDIENCIA                                                                                                    |
| Fecha                                               | Datos de Realización<br>y Hora de Realización: 17-06-2024 13:30:00                                                                                           | Tipo de Agendamiento Tipo de Solicitud: AUDIENCIA Clase de Solicitud: Nacional                                                                                                    |
| Fecha<br>Fecha                                      | Datos de Realización<br>y Hora de Realización: 17-06-2024 13:30:00<br>de Agendamiento: 17-06-2024                                                            | Tipo de Agendamiento Tipo de Solicitud: AUDIENCIA Clase de Solicitud: Nacional Apoyo en Sitio: TIENE LOS MEDIOS                                                                                                    |
| •<br>Fecha<br>Fecha                                 | Datos de Realización<br>y Hora de Realización: 17-06-2024 13:30:00<br>de Agendamiento: 17-06-2024<br>de Sollottud: 2024-06-17                                | Tipo de Agendamiento Tipo de Solicitud: AUDIENCIA Clase de Solicitud: Nacional Apoyo en Sitio: TIENE LOS MEDIOS Tipo de Participante: EXTERNO                                                                              |
| Fecha<br>Fecha<br>Fecha<br>Fecha                    | Datos de Realización<br>y Hora de Realización: 17-06-2024 13:30.00<br>de Agendamiento: 17-06-2024<br>de Solicitud: 2024-06-17<br>de Cierre:                  | Tipo de Agendamiento Tipo de Solicitud: AUDIENCIA Clase de Solicitud: Nacional Apoyo en Sitio: TIENE LOS MEDIOS Tipo de Participante: EXTERNO Medio de Recepción: AGENDA DIRECTA Debile Medio de Recepción: AGENDA DIRECTA |
| Fecha<br>Fecha<br>Fecha<br>Fecha<br>Fecha<br>Usuari | Datos de Realización<br>y Hora de Realización: 17-06-2024 13:30:00<br>de Agendamiento: 17-06-2024<br>de Solicitud: 2024-06-17<br>de Cierre:<br>o del Cierre: | Tipo de Agendamiento Tipo de Solicitud: AUDIENCIA Clase de Solicitud: Nacional Apoyo en Sitio: TIENE LOS MEDIOS Tipo de Participante: EXTERNO Medio de Recepción: AGENDA DIRECTA Detalles Medio de Recepción: computador   |

Imagen 8. Detalles de la reunión.

Calle 12 No. 7 - 65
Conmutador - 5658500
www.ramajudicial.gov.co

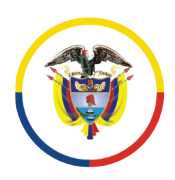

Rama Judicial Consejo Superior de la Judicatura

República de Colombia

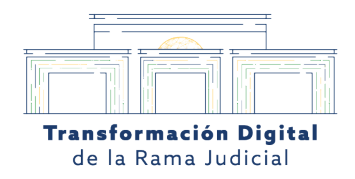

### MESA DE AYUDA

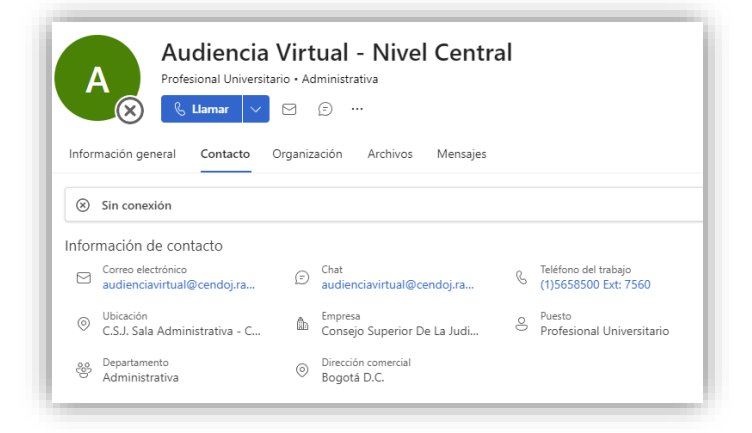

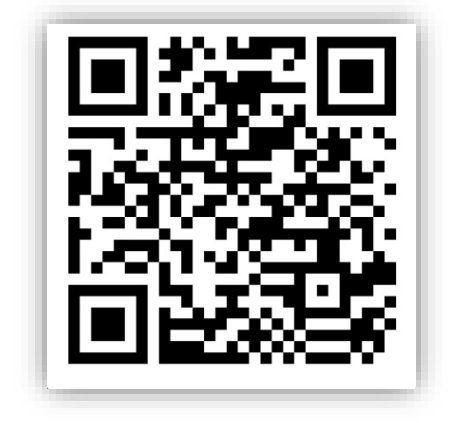

- Para solicitar soporte técnico podrá hacerlo a través del correo: <u>audienciavirtual@cendoj.ramajudicial.gov.co</u> o vía Telefónica al: 601 5658500 Ext: 7560
- > Escanea el código QR para resolver tus dudas frecuentes.

Calle 12 No. 7 - 65
Conmutador - 5658500
www.ramajudicial.gov.co